Kan inte logga in i Procapita – den säger att jag redan har en session öppen.

1. Högerklicka på Citrix-ikonen som brukar finnas längst ner till höger på din skärm

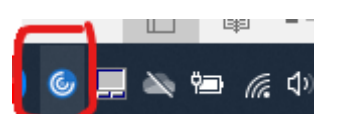

2. Välj Connection Center

| Open                 |  |
|----------------------|--|
| Sign Out             |  |
| Connection Center    |  |
| Advanced Preferences |  |
| Help                 |  |
| Exit                 |  |

3. Markera servern som börjar på A00..

| Connections                | Session     |
|----------------------------|-------------|
| ⊡2 Active<br>⊡1 A001834    | Disconnect  |
| Navigator - \\Remote       | Full Screen |
| TSS Användarsök - \\Remote | Log Off     |
|                            |             |

4. Klicka på Log Off och sedan på Ja

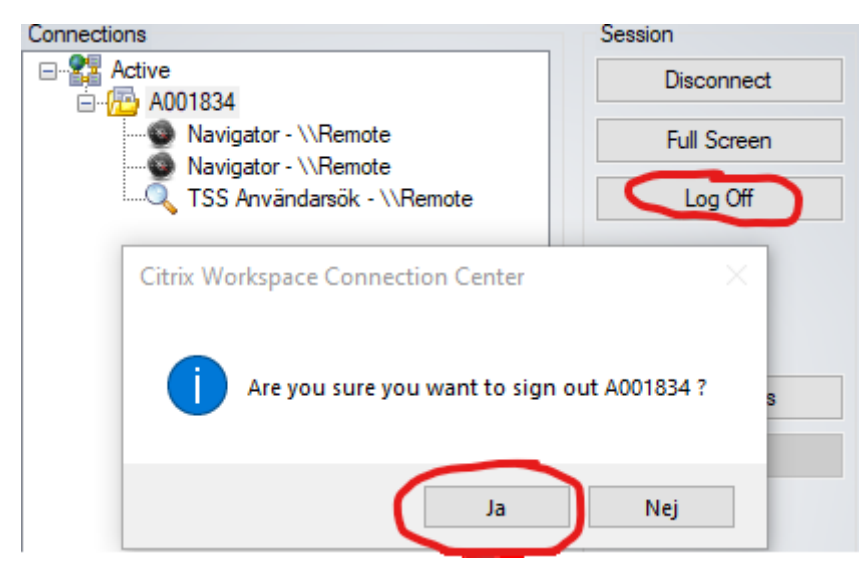

Nu ska rutan där du såg servernamnet innan vara helt tom och du kan prova att logga in i Procapita igen.